# Making a One-Time Payment

Making a one-time payment allows the resident to manually enter the payment information to pay his or her balance one time, rather than scheduling a monthly reccurring payment.

- Select Make A Payment in the top-left corner of the My Home tab or select Make a Payment from the Payments tab.
- 2. Enter the desired payment amount and type the number in a second time to confirm, then click Next.

|                                                                                                    |                                                                                                    | Logout                |
|----------------------------------------------------------------------------------------------------|----------------------------------------------------------------------------------------------------|-----------------------|
| My Home Payments                                                                                                    | Services Maintenance Contact                                                                                      | My Profile            |
| Make A Payment<br>Request Maintenance                                                                                                    | Ace, your account balance is \$1200.00                                                                            |                       |
| <ul> <li>Refer A Friend</li> <li>View Lease Details</li> <li>Announcements</li> <li>Maintenance- Satisfaction Survey</li> <li>Community Newsletter</li> </ul> | Payment of \$1200.00 made on 03/05/2012 and the status is captured.<br>Amount Due: \$1200.00<br>View Last Invoice |                       |
| My Home Payments                                                                                                    | Services Maintenance Contact                                                                                      | Logout<br>My Profile  |
| Make A Payment     Recurring Payments                                                                                                    | Make a Payment                                                                                                    |                       |
| Scheduled Charges     Balance Summary     Stored Billing Info                                                                                                 | DESCRIPTION<br>Rent :                                                                                             | AMOUNT \$1200.00      |
| <ul> <li>Billing History</li> </ul>                                                                                                    | Balance Due:                                                                                                    | \$1,200.00            |
| PAQ                                                                                                    | Partial payments are not permitted. Balance due must be paid in full.                                             |                       |
|                                                                                                    | Click here to                                                                                                    | add Recurring Payment |
|                                                                                                    | DESCRIPTION                                                                                                    | AMOUNT                |
|                                                                                                    | Amount To Pay:                                                                                                    | \$1200.00             |

Amount: \$1200.00

2

4. Select payment type by clicking the radio button to the side of each option.

To learn what your property's convenience fee structure is, please contact your corporate office.

Convenience fees will vary depending on the amount of the payment and the payment type.

eCheck: Pay from a savings or checking account. The routing and account number are required. Money will be debited directly from the payer's account. The convenience fee is a fixed amount and will not vary with payment amount.

Visa: Pay with credit card or a Visa debit card. Convenience fees will be applied equally to both card types. Debit cards will be processed as "credit." Visa payments are subject to a maximum payment limit. The convenience fee is calculated from the set Visa max, not from the payment amount. The payer will also be required to call an automated number to confirm the payment.\*

MasterCard: Pay with credit card or a MasterCard debit card. Convenience fees will be applied equally to card types. Debit cards will be processed as "credit." Convenience fees are calculated from the payment amount.

**Discover**: Pay with credit card or Discover debit card. Convenience fees will be applied equally to both card types. Convenience fees are calculated from the payment amount.

5. Enter the corresponding payment information and click Next.

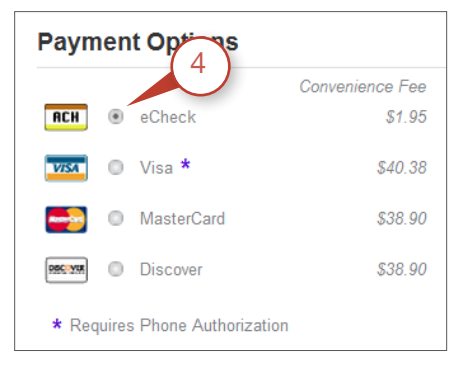

### Electronic Check Information

| ame on Account                                                       | Ace lones                                                        |                 | *                   |              |   |   |
|----------------------------------------------------------------------|------------------------------------------------------------------|-----------------|---------------------|--------------|---|---|
|                                                                      | Acesones                                                         |                 |                     |              |   |   |
| lank Name                                                            | Wells Fargo                                                      |                 | )*                  |              |   |   |
| ype of Account                                                       | Personal Checking                                                |                 |                     | *            |   |   |
|                                                                      | 324377820 * 1                                                    | 20000000000     | <b>*</b> • [        | 220          |   |   |
|                                                                      | 00000 7895                                                       | 153467894       |                     | 1001         |   |   |
|                                                                      | Routing Number                                                   | Account Numbe   | r - 1               | Check Number |   |   |
|                                                                      |                                                                  |                 |                     |              |   |   |
| Silling Phone                                                        | 555 555                                                          | 5555            | *                   |              |   |   |
|                                                                      |                                                                  |                 |                     |              |   |   |
| mail                                                                 | acej@email.com                                                   |                 | )*                  |              |   |   |
| imail<br>Street Address                                              | acej@email.com<br>3602 Keys Circle Lane                          | e 25            | )*<br>)*            |              |   |   |
| imail<br>Breet Address                                               | acej@email.com<br>3602 Keys Circle Lane                          | e 25            | )*<br>)*<br>)       |              |   |   |
| imail<br>Street Address<br>Sty                                       | acej@email.com<br>3602 Keys Circle Lane<br>Tampa                 | 8 25            | )*<br>)*<br>)<br>)* |              |   |   |
| imail<br>štreet Address<br>šty<br>žate / Zip                         | scej@email.com<br>3602.Keys Circle Lane<br>Tampa<br>Florida      | e z5            | )*<br>)*<br>)<br>)* | *            |   |   |
| imail<br>Street Address<br>Sity<br>itate / Zip<br><b>ayment Note</b> | scej@email.com<br>3602 Keys Circle Lane<br>7<br>Tampa<br>Florida | * 25<br>* 33624 | )*<br>)*<br>)*      | ×            |   |   |
| imai<br>Itreet Address<br>Itry<br>Itate / Zip<br>ayment Note         | scej@email.com<br>3802 Keys Circle Lane<br>Tampa<br>Florida      | * 25<br>• 33824 | )*<br>)*<br>)*      | *            |   |   |
| imai<br>Breel Address<br>Bry<br>Bate / Zip<br>Bayment Note           | acej@email.com<br>3802 Keys Circle Lane<br>Tampa<br>Florida      | e 25            | )*<br>)*<br>)*      | ×            | ( | 5 |

The billing information (name and address) must to match the information stored with that payment provider.

### Visa Phone Authorization

Your Payment is Almost Complete In order to complete your payment, you must call to authoritize this transaction. Please call the toll free number below, and enter your Payment Activation ID : 11902031 **1-866-756-01888** \*Visa requires phone authorization to complete the payment. A phone and ID number will appear after the information on

this page has been entered. Call the number

to authorize and complete the payment.

## Credit Card Information

| Credit Card Info   | rmation                  |      |
|--------------------|--------------------------|------|
| Name on Card       | Ace Jones *              |      |
| Credit Card Number | 400555000000019          |      |
| Expiration Month   | December 💌 Year 2012 💌   |      |
| Billing Informat   | on                       |      |
| Billing Phone      | 555 555 *                |      |
| Email              | acej@email.com *         |      |
| Street Address     | 3602 Keys Circle Lane 25 |      |
|                    |                          |      |
| City               | * Tampa                  |      |
| State / Zip        | Florida v 33624          |      |
| ayment Note        |                          |      |
| Note               |                          |      |
|                    |                          | 5    |
|                    |                          |      |
|                    | Back                     | Next |

6. Review the Payment Summary. Check the boxes consenting to the convenience fee (if applicable) and agreeing to the terms and conditions. Click Finalize Payment.

This payment will post in real time on Property Solutions Admin and in the property management software (if integrated), and it will update the ledger simultaneously. An email notification can also be sent to the resident and property staff.

7. Click Print to keep documentation for personal records.

To view a record of this transaction, go to the My Home tab. The balance should now be updated on the dashboard.

A record of the last payment is displayed below the account balance. To view all previous payments made online, click on the **Payments** tab and click Recent Payments or Billing History.

# **Payment Summary**

| Review the information                                                    | on below. If correct, click final                                  | ze payment.    |                       |
|---------------------------------------------------------------------------|--------------------------------------------------------------------|----------------|-----------------------|
| Payment Method:                                                           | Visa                                                               |                |                       |
| Billing Address:                                                          | Ace Jones<br>3602 Keys Circle Lane z5<br>Tampa, FL 33624           |                |                       |
| Payment Account:                                                          | XXXXXXXXXXXXXXXXXXXXXXXXXXXXXXXXXXXXXX                             |                |                       |
| APPEARS ON STAT                                                           | EMENT                                                              | PAYMENT AMOUNT | CONVENIENCE FEE       |
| Primary Sales Demo                                                        |                                                                    | \$1200.00      | \$40.38               |
|                                                                           |                                                                    |                | Total Amount: \$1240. |
| <ul> <li>✓ I consent to paying</li> <li>✓ I agree to all terms</li> </ul> | the \$40.38 convenience fee<br>and conditions posted <u>here</u> . | posted above.  |                       |
|                                                                           |                                                                    | Back           | Finalize Payment      |
| our payment v                                                             | was submitted succ                                                 | ressfully      |                       |

Billed To: Payment Number: 11902854 Ace Jones Receipt Date:02/01/2012 3602 Keys Circle Lane z5 Payment Type: eCheck Tampa, FL 33624 Payment Status: Captured For Property: The Keys on Third Unit #: Z5 Terms And Conditions

\* If you would like to receive SMS rent reminders in the future, click here to learn more.

| PAYMENT AMOUNT |                             | E FEE AMOUNT                                   |
|----------------|-----------------------------|------------------------------------------------|
| \$1200.00      | \$1.95                      |                                                |
|                | $\bigcirc$                  | Total Amount: \$1201.95                        |
|                |                             |                                                |
|                |                             |                                                |
|                | PAYMENT AMOUNT<br>\$1200.00 | PAYMENT AMOUNT CONVENIENCE<br>\$1200.00 \$1.95 |

#### **View Previous Payments**

|                                                                                                    |              |                                                      |                                   | Logo       |
|----------------------------------------------------------------------------------------------------|--------------|------------------------------------------------------|-----------------------------------|------------|
| My Home Pa                                                                                            | iyments Serv | ices Maintenance                                     | Contact                           | My Profile |
| Make A Payment<br>Request Maintenanc                                                                  | e            | Ace, your account                                    | balance is \$0.00                 |            |
| <ul> <li>Refer A Friend</li> <li>View Lease Details</li> <li>Maintenance- Satisfaction Sur</li> </ul> | rvey         | ayment of \$1200.00 made on 02/<br>View Last Invoice | 01/2012 and the status is capture | ed.        |